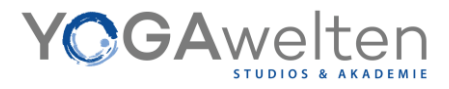

## Anleitung zur Registrierung im Anmeldesystem ,Appointman' für Kursbuchungen bei YOGAwelten

## **Registrierung (einmalig!)**

Um das Anmeldesystem für Kurse bei YOGAwelten nutzen zu können, musst Du Dich einmalig registrieren. Bitte folge untenstehenden Schritten.

1. Gehe zur Webseite <u>www.YOGAwelten.de</u>

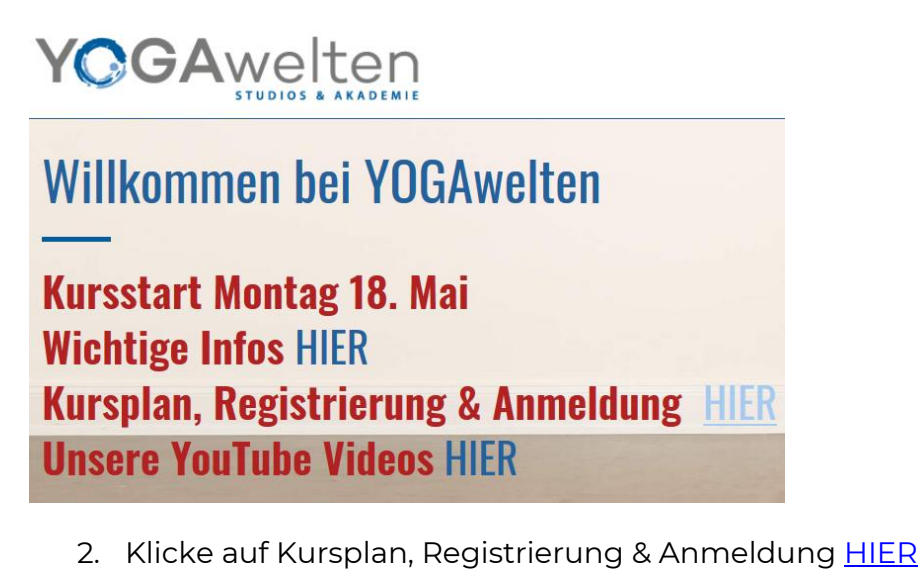

| Kurse Anmelden                       |                               |             |        |                              |   |
|--------------------------------------|-------------------------------|-------------|--------|------------------------------|---|
| OGAwelten GbR                        |                               |             |        |                              |   |
|                                      |                               |             |        |                              |   |
|                                      |                               |             |        |                              |   |
| Bitte anmelden. um teilnehmen zu kön | nen: Hier anmelden oder       | direkt im 9 | 2bop k | aufon                        |   |
|                                      | men annenaen ouer             | un chu in c | л чонс | auron.                       |   |
|                                      | nen. <u>mer anmeraen</u> oder |             | ыорк   |                              |   |
|                                      |                               |             | ыорк   | auren.                       |   |
| Liste Kalender                       |                               | Heute       |        | 04.05.20 - 10.05.20          | - |
| Liste Kalender                       |                               | Heute       |        | 04.05.20 - 10.05.20          | - |
| Liste Kalender<br>Uhrzeit            | Plätze                        | Heute       |        | 04.05.20 - 10.05.20<br>Dauer | - |

3. Klicke auf ,Hier anmelden'

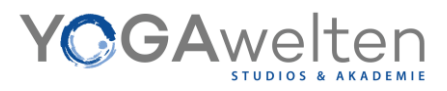

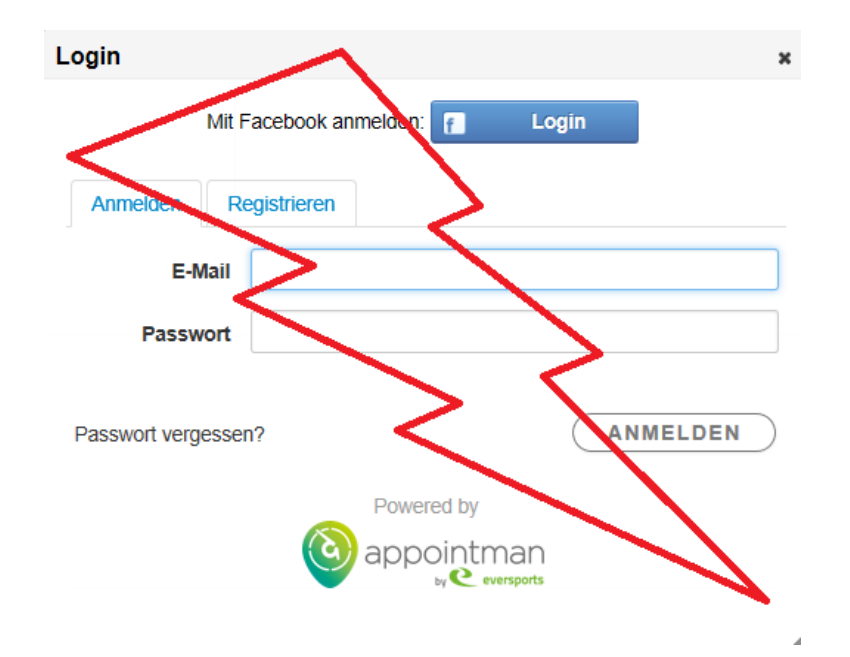

4. NICHT auf den Reiter "Anmelden" sondern **auf "Registrieren" gehen**!

| Login                 | ×            |
|-----------------------|--------------|
| Mit Facebook anmel    | den: 📔 Login |
| Anmelden Registrieren |              |
| Anrede                | HERR FRAU    |
| Vorname               |              |
| Nachname              |              |
| Mobilnummer           | optional     |
| Geburtstag            | optional     |
| E-Mail                |              |
| Passwort              |              |
| Wiederholen           |              |

- 5. Also wähle den Reiter "Registrieren" aus (Nur beim ersten Mal musst Du Dich registrieren. Danach, wenn Du Dich zu den Kursen anmelden möchtest, gehst Du zu 'Anmelden').
- 6. Bitte wähle ,Herr' oder ,Frau' und fülle alle Felder aus. Bitte tippe unbedingt die E-Mail-Adresse ein, mit der Du von <u>info@yogawelten.de</u> angeschrieben wurdest (nur diese ist im System vorregistriert).
- 7. Bestimme ein Passwort und denke daran, die Haken für AGB und Datenschutz zu setzen.

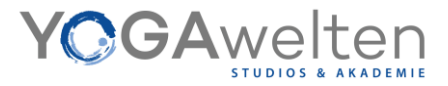

Die Online Buchung ist eine Dienstleistung von der Buchungsplattform appointman. Für die Registrierung musst du die AGB und Datenschutzerklärung von apppointman akzeptieren.

Ich habe die AGB von appointman gelesen und bin mit ihnen einverstanden.

Ich habe die Datenschutzerklärung von appointman gelesen und bin mit ihnen einverstanden.

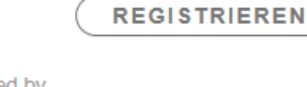

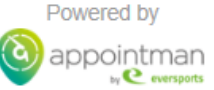

Nun bekommst Du an die angegebene Email Adresse eine Bestätigungsemail mit einem Link, den Du zum Abschluss der Registrierung klicken musst.

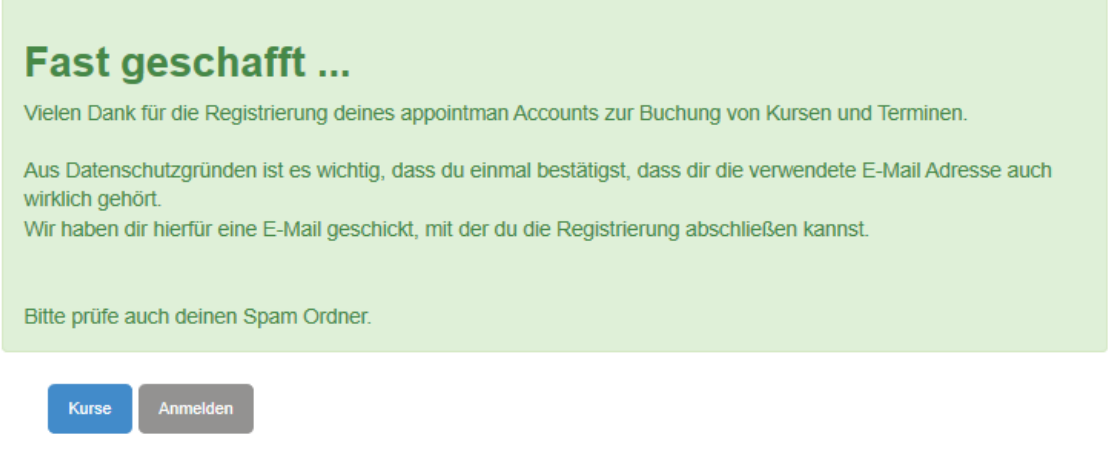

YOGAwelten GbR

Die E-Mail kommt von dem Sender noreply@appointman.net mit dem Betreff ,Account aktivieren'. Bitte schaue auch im Spamordner nach.

## Account aktivieren

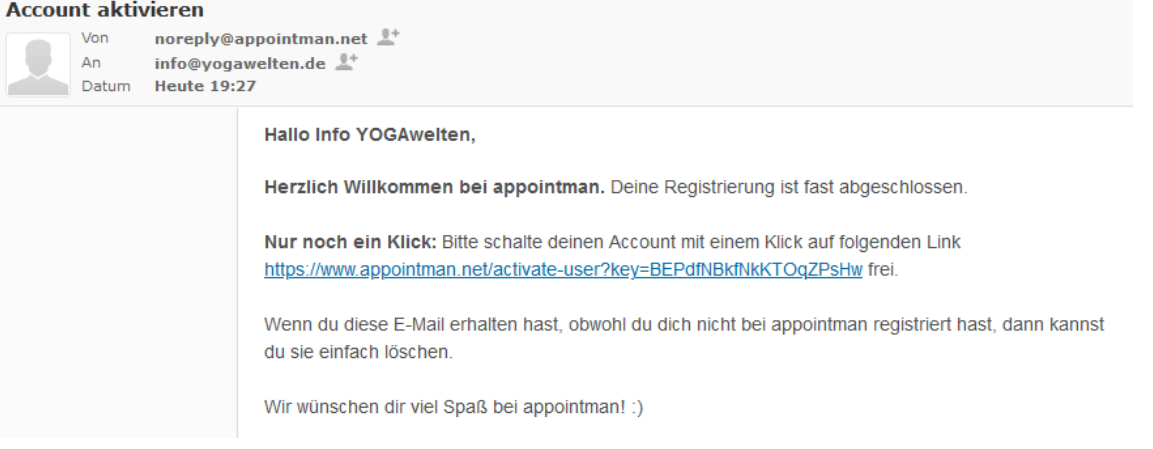

Nach Anklicken des Links in der E-Mail wird im Browser der Erfolg der Anmeldung bestätigt.

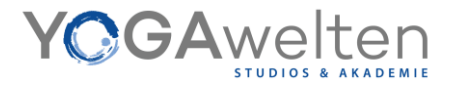

8. Nach dem ersten Anmelden musst Du nun noch die Freischaltung anfragen.

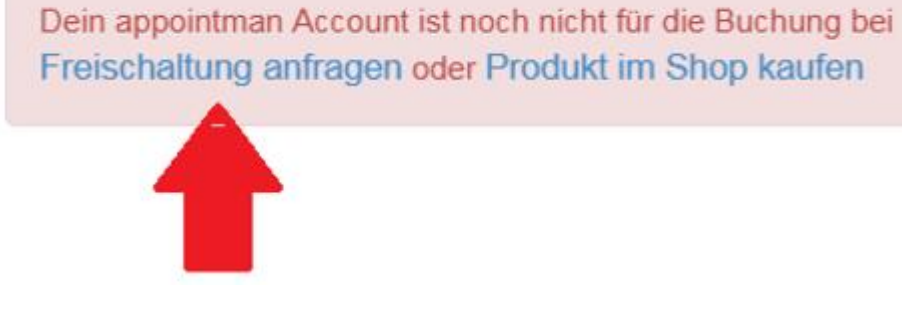

9. Noch einmal ein Häkchen für die Datenschutzerklärung setzen und auf "Freischaltung anfragen" klicken.

FREISCHALTUNG ANFRAGEN

ABBRECHEN

FERTIG!

Bitte bedenke, dass Du Dich frühstens sieben Tage vor dem Datum des Kurses, an dem Du teilnehmen möchtest, anmelden kannst.

In der Zwischenzeit könntest Du unter "Mein Profil" Deine persönlichen Daten überprüfen und vervollständigen und Deine Präferenzen aktualisieren.

| Kurse Meine Termine Abmelden |        |       |   |                              |          |
|------------------------------|--------|-------|---|------------------------------|----------|
| YOGAwelten GbR               |        |       |   |                              |          |
| Mein Profil                  |        |       |   |                              |          |
| Liste Kalender<br>Uhrzeit    | Plätze | Heute | + | 04.05.20 - 10.05.20<br>Dauer | <b>→</b> |
| Montag 04. Mai 2020          |        |       |   |                              |          |